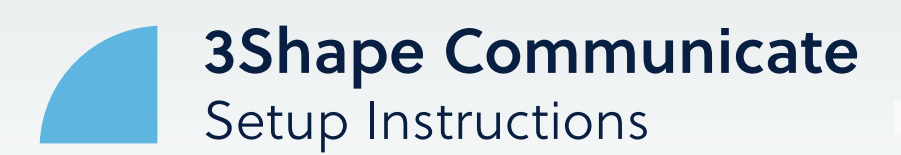

## Step 1: 3Shape Communicate Account Setup

1. Go to 3Shape Communicate Web Portal: https://portal.3shapecommunicate.com/login. Click on **Create 3Shape Account**.

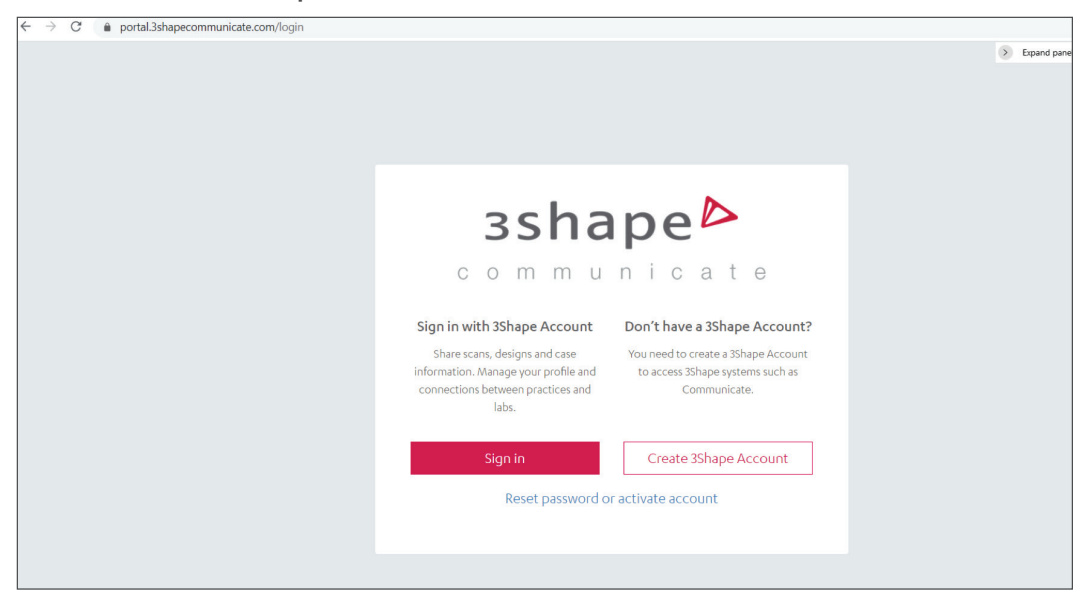

2. Enter your Details (First Name, Last Name, Email and Password) in the window below.

| Create your 3Shape Account                                                            |                                       |
|---------------------------------------------------------------------------------------|---------------------------------------|
| <u>Sign in</u> instead                                                                | (G) (D)                               |
| First name*                                                                           | $\odot$ $\circ$ $\sim$                |
| Last name*                                                                            |                                       |
| Email*                                                                                |                                       |
| Password* 💿                                                                           | (4)<br>(4)                            |
| Password must be at least 8 characters with the mix of letters,<br>numbers & symbols. | One 3Shape Account for all platforms. |
| CREATE MY ACCOUNT                                                                     |                                       |

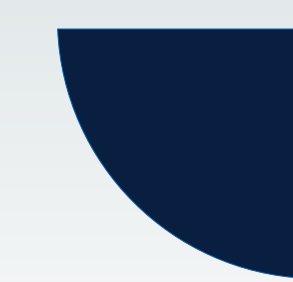

### Step 1: 3Shape Communicate Account Setup (continued)

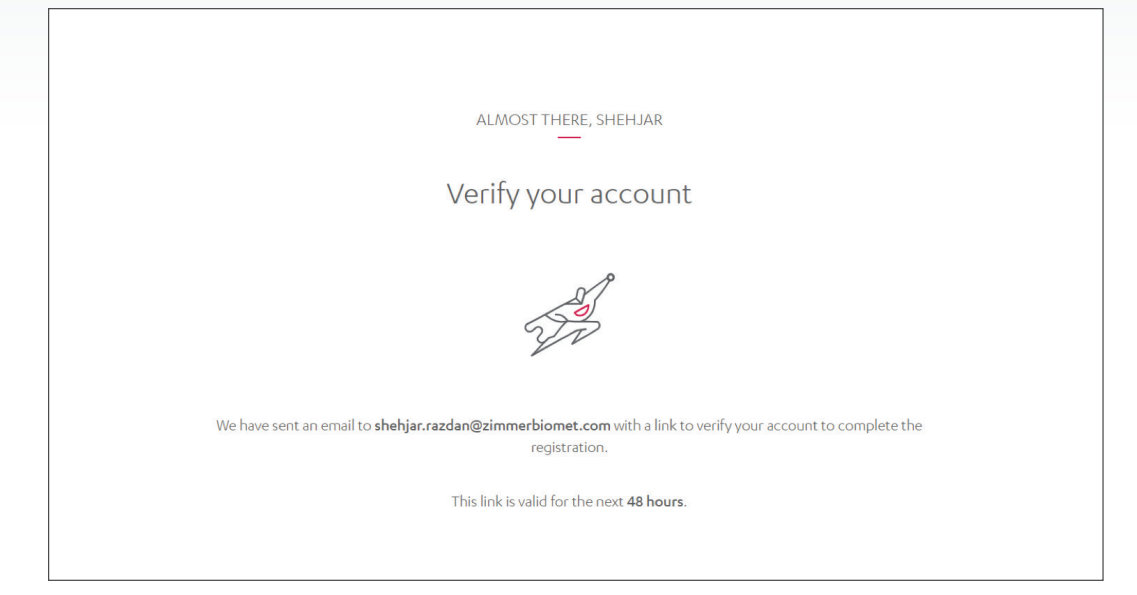

3. You will receive a verification email in the inbox of the email address you entered.

4. Once verified, please set up your Profile entering your Company as well as Contact information and all the required fields in the two windows below:

| 3<br>Profile Contact Completed  |  |
|---------------------------------|--|
| Set up your company account     |  |
| Company name *                  |  |
| Company type *                  |  |
| Lab                             |  |
| Company email *                 |  |
| Company website Required fields |  |
| NEXT                            |  |

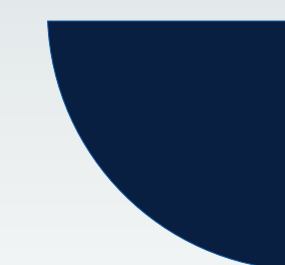

## Step 1: 3Shape Communicate Account Setup (continued)

| Profile                                          | Contact          | 3<br>Completed |        |
|--------------------------------------------------|------------------|----------------|--------|
| You                                              | are almost th    | nere!          |        |
| <sub>Country</sub> *<br>United States of America |                  |                | $\sim$ |
| <sub>state</sub> *<br>Florida                    |                  |                | $\sim$ |
| Address *                                        |                  |                |        |
| City *                                           | Postal co        | ode *          |        |
| Company phone number *<br>+1                     |                  |                |        |
|                                                  | REGISTER COMPANY |                |        |

5. Once completed you will receive a Company registration confirmation as shown below.

| Profile Contact Completed                    |
|----------------------------------------------|
| Congratulations! Your company is registered! |
|                                              |
| Shehjar Razdan<br>Administrator 🗸            |
| NEXT                                         |

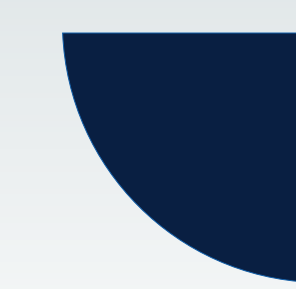

#### Step 1: 3Shape Communicate Account Setup (continued)

6. You can add your colleagues to your Company 3Shape account by adding their email addresses in the window below.

| Invite you<br>Enter emails of people you wo | r colleagues!<br>uld like to add to your c | linic or lat |
|---------------------------------------------|--------------------------------------------|--------------|
| Add email here                              | Member                                     | $\sim$       |
| + Add another                               |                                            |              |
| SEND I                                      | NVITATIONS                                 |              |
| INVITE                                      | elater →                                   |              |

# Step 2: Adding ZimVie Dental BellaTek Production as your Partner on 3Shape Communicate

1. Sign in to your 3Shape Communicate account using the credentials created earlier and agree to the standard 3Shape terms and conditions mentioned below.

| sshape <sup>&gt;</sup>                                                                                                    |
|----------------------------------------------------------------------------------------------------|
| communicate                                                                                                    |
|                                                                                                    |
| Sign in with 3Shape Account         Don't have a 3Shape Account           Share scans, designs and case         You need to create a 3Shape Account           information. Manage your profile and         to access 3Shape systems such as |
| labs. Sign in Create 3Shape Account                                                                                                    |
| Reset password or activate account                                                                                                    |

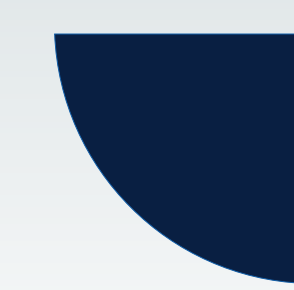

### Step 2: Adding ZimVie Dental BellaTek Production as your Partner on 3Shape Communicate (continued)

| 3Shape is requesting your permission                     |  |
|----------------------------------------------------------|--|
| * Required fields                                        |  |
| I agree to 3Shape's <u>Software-as-a-Service terms</u> * |  |
| SUBMIT                                                   |  |

3. Once you have accepted the terms and conditions, you will be lead to the following Case Dashboard.

|       | зshape⊳                             |         | Cases | Connections  | Integrations      | Settings | s More•            |       |        | ®                 |               |
|-------|-------------------------------------|---------|-------|--------------|-------------------|----------|--------------------|-------|--------|-------------------|---------------|
| QP    | atient name, lab, clinic or case ID |         |       |              |                   |          | Select case states |       |        | Select a date ran | ge            |
| Omat  | ch(es) found                        |         |       |              |                   |          |                    |       |        |                   |               |
| State | Patient                             | OrderNo |       | Collaborator | (s)               |          | Units              | Tooth | Design | Туре              | Received On 🕁 |
|       |                                     |         |       | No orders    | to display for Am | erica    |                    |       |        |                   |               |
|       |                                     |         |       |              |                   |          |                    |       |        |                   |               |
|       |                                     |         |       |              |                   |          |                    |       |        |                   |               |
|       |                                     |         |       |              |                   |          |                    |       |        |                   |               |
|       |                                     |         |       |              |                   |          |                    |       |        |                   |               |
|       |                                     |         |       |              |                   |          |                    |       |        |                   |               |

#### 4. Click on the profile button on the right side of the screen, click on 3Shape Account.

|               | зsh                          | ape⊳    | Cases Connections Integrations Setting | s More▼ |                | ··· 8      |          |
|---------------|------------------------------|---------|----------------------------------------|---------|----------------|------------|----------|
| <b>Q</b> Pati | ient name, lab, clinic or ca | ase ID  |                                        | Sele    | My Account     |            | e range  |
| matcl         | h(es) found                  |         |                                        |         |                |            |          |
| State         | Patient                      | OrderNo | Collaborator(s)                        |         | SR             |            | Received |
|               |                              |         | No orders to display for America       |         |                |            |          |
|               |                              |         |                                        |         | Shehjar Razo   | lan        |          |
|               |                              |         |                                        | 👌 3Shap | e Account      | → Sign out |          |
|               |                              |         |                                        |         | Privacy policy |            |          |
|               |                              |         |                                        |         |                |            |          |
|               |                              |         |                                        |         |                |            |          |
|               |                              |         |                                        |         |                |            |          |
|               |                              |         |                                        |         |                |            |          |

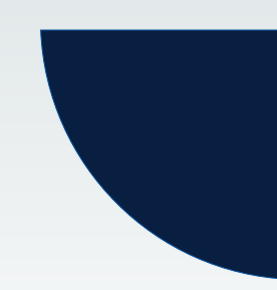

### Step 2: Adding ZimVie Dental BellaTek Production as your Partner on 3Shape Communicate (continued)

#### 5. Ensure that the Profile information is correct.

| 3shape⊳ |                                              |                     |                |  |
|---------|----------------------------------------------|---------------------|----------------|--|
|         | GENERAL INFORMATION                          | COMPANIES           | MY CONSENTS    |  |
|         | Edit your 3Shape Account                     |                     |                |  |
|         | First name<br>Shehjar                        | Last name<br>Razdan |                |  |
|         | workemail<br>shehjar.razdan@zimmerbiomet.com |                     | 0              |  |
|         | SAVE CHANCES                                 |                     | DELETE ACCOUNT |  |
|         |                                              |                     |                |  |
|         |                                              |                     |                |  |
|         |                                              |                     |                |  |

6. Click on the Connections Tab on the 3Shape Communicate Dashboard. In case ZimVie BellaTek Production Center sends you a 3Shape communicate connection request, you will see the request as shown in the image 6.1 below.

Please click accept to add us as a connection. Once added, it will display as an Active connection as shown in image 6.2.

| зsha                                     | pe⊳                        |              | Cases | Connections | Integrations | Settings | More • |
|------------------------------------------|----------------------------|--------------|-------|-------------|--------------|----------|--------|
| Add Connection Find a                    | 3Shape Ready Lab           |              |       |             |              |          |        |
| ilter connections by company nam         | e, email, type or connecti | on status    |       |             |              |          |        |
| Pending A                                | ctive                      |              |       |             |              |          |        |
|                                          |                            |              |       |             |              |          |        |
| ZimmerBiomet                             |                            | Show Details |       |             |              |          |        |
| Type Lab                                 |                            |              |       |             |              |          |        |
| Email mandar.dombe@zimm                  | erbiomet.com               |              |       |             |              |          |        |
| <ul> <li>Waiting for approval</li> </ul> |                            |              |       |             |              |          |        |
|                                          |                            |              |       |             |              |          |        |
| 1                                        | 0                          |              |       |             |              |          |        |
|                                          | J                          |              |       |             |              |          |        |
|                                          |                            |              |       |             |              |          |        |
|                                          |                            |              |       |             |              |          |        |
|                                          |                            |              |       |             |              |          |        |
|                                          |                            |              |       |             |              |          |        |

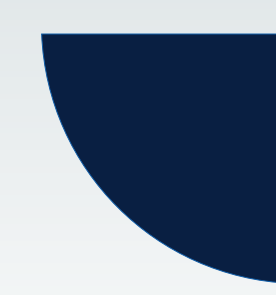

### Step 2: Adding ZimVie Dental BellaTek Production as your Partner on 3Shape Communicate (continued)

| 6.2                                           | зshape⊳                            |              | Cases | Connections | Integrations | Settings | More* | <br>8 |
|-----------------------------------------------|------------------------------------|--------------|-------|-------------|--------------|----------|-------|-------|
| Add Connection                                | Find a 3Shape Ready Lab            |              |       |             |              |          |       |       |
| Filter connections by co                      | mpany name, email, type or connect | ion status   |       |             |              |          |       |       |
| Pending                                       | Active                             |              |       |             |              |          |       |       |
| ZimmerBiomet<br>Type Lab<br>Email mandar.doml | be@zimmerbiomet.com                | Show Details |       |             |              |          |       |       |
|                                               | 0                                  |              |       |             |              |          |       |       |
|                                               |                                    |              |       |             |              |          |       |       |
|                                               |                                    |              |       |             |              |          |       |       |

7. To send a connection request to ZimVie Dentak BellaTek Production Center, go to Connections Tab → Select Add Connection.

| зshaj                                                                          | pe⊳                         |              | Cases | Connections | Integrations | Settings | More▼ |
|--------------------------------------------------------------------------------|-----------------------------|--------------|-------|-------------|--------------|----------|-------|
| Add Connection Find a 3                                                        | Shape Ready Lab             |              |       |             |              |          |       |
| Filter connections by company name                                             | e, email, type or connectio | n status     |       |             |              |          |       |
| Pending Ac                                                                     | tive                        |              |       |             |              |          |       |
| ZimmerBiomet<br>Type Lab<br>Email mandar.dombe@zimme<br>• Waiting for approval | rbiomet.com                 | Show Details |       |             |              |          |       |
| <ul> <li>✓</li> </ul>                                                          | 0                           |              |       |             |              |          |       |
|                                                                                |                             |              |       |             |              |          |       |

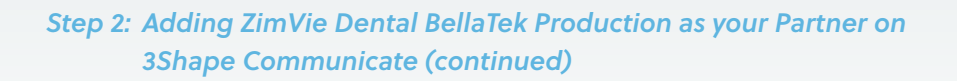

8. Once add Connection is selected, add the following email address: architectpsrdept@zimviecom to add ZimVie as a manufacturer.

| 35                            | hape⊳                           |           | Cases                           | Connections       | Integrations     | Settings     | More*  |         |  | 0 |
|-------------------------------|---------------------------------|-----------|---------------------------------|-------------------|------------------|--------------|--------|---------|--|---|
| Add Connection Fir            | id a 3Shape Ready Lab           |           |                                 |                   |                  |              |        |         |  |   |
| Filter connections by company | name, email, type or connection | on status |                                 |                   |                  |              |        |         |  |   |
| Pending                       | Active                          | IF.       |                                 | Connect           | to a Departies a | w.l.ab       |        | ×       |  |   |
|                               |                                 |           | Enter the email or              | name of the com   | ipany you want   | to connect t | 0      |         |  |   |
| ZimmerBiomet                  |                                 | Sho       |                                 |                   |                  |              |        | 0       |  |   |
| Email mandar.dombe@zi         | mmerbiomet.com                  |           | architectpsrdept@z              | immerbiomet.com   |                  |              |        | ~       |  |   |
| Active                        |                                 |           | Zimmer Biomet [                 | )ental            |                  |              |        |         |  |   |
|                               |                                 |           | ArchitectPSRDep                 | t@zimmerbiome     | t.com            |              |        |         |  |   |
|                               | 0                               |           | 4555 Riverside Dr<br>5617766834 | ive, Palm Beach G | ardens FL, Unite | d States     |        |         |  |   |
|                               |                                 |           |                                 |                   |                  |              | Cancel | Connect |  |   |
|                               |                                 |           |                                 |                   |                  |              |        |         |  |   |
|                               |                                 |           |                                 |                   |                  |              |        |         |  |   |
|                               |                                 |           |                                 |                   |                  |              |        |         |  |   |

## Step 3: Configure 3Shape Dental Manager for Communicate

1. Launch 3Shape Dental Manager  $\rightarrow$  Control panel  $\rightarrow$  Tools  $\rightarrow$  3 Shape Communicate.

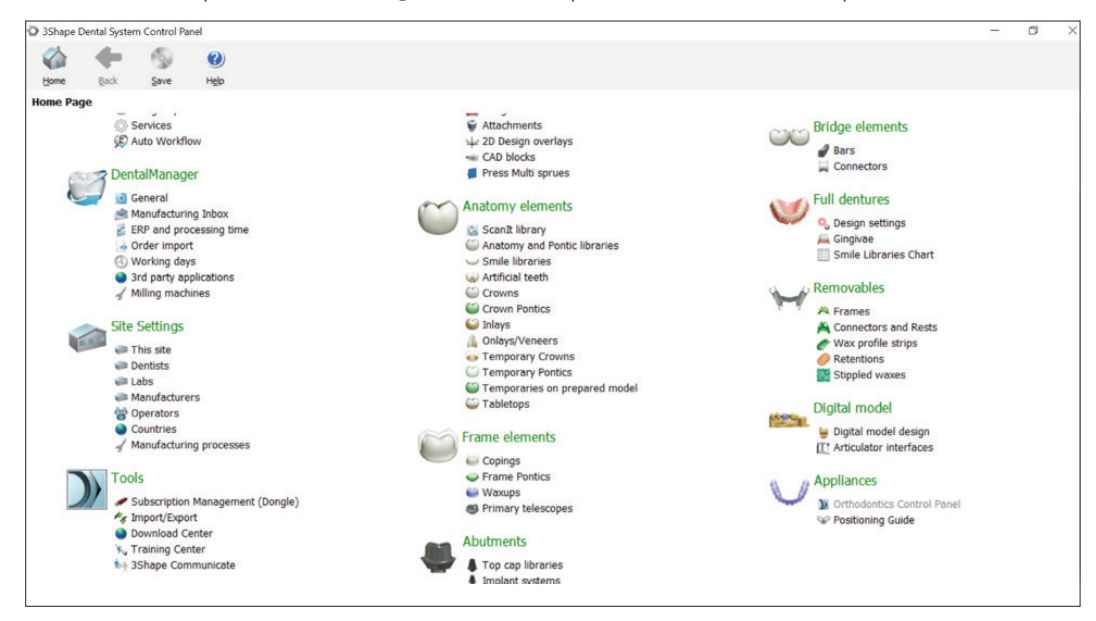

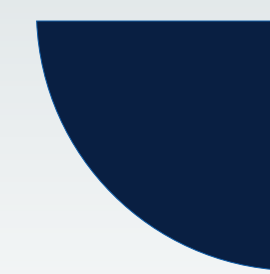

## Step 3: Configure 3Shape Dental Manager for Communicate (continued)

| Dental S           | ystem Contr | ol Panel - 35 | hape Comm  | unicate                                                  | 172 | ٥ | ×  |
|--------------------|-------------|---------------|------------|----------------------------------------------------------|-----|---|----|
| Mome               | ekk         | Save          | ()<br>Help |                                                          |     |   |    |
| Tools + :<br>Tasks | 3Shape Co   | mmunicate     | 8          | 3Shape Communicate                                       |     |   | *  |
|                    |             |               |            | Inbox auto accept                                        |     |   |    |
|                    |             |               |            | 3Shape Communicate Integration<br>✓ Enabled<br>Configure |     |   | \$ |
|                    |             |               |            | TRIOS Direct Connection  X Disabled Configure            |     |   | *  |

2. 3Shape Communicate integration  $\rightarrow$  Configure.

3. Click "Enable"  $\rightarrow$  Input the applicable 3Shape account.

| Dental S  | ystem Contr | ol Panel - 3Sh | nape Comm | unicate |                                |                                   | - 0 × |
|-----------|-------------|----------------|-----------|---------|--------------------------------|-----------------------------------|-------|
| 2         | -           | 15             | (2)       |         |                                |                                   |       |
| Home      | Back        | Save           | Help      |         |                                |                                   |       |
| Tools > 3 | Shape Co    | mmunicate      |           | 3Shape  | Communicate Integration Config | guration ×                        |       |
| Con       | foure       |                |           | 351     | Enabled                        |                                   |       |
|           |             |                |           | 35      |                                |                                   | \$    |
|           |             |                |           | -       | User Email                     | anuja.harpale@zimmerbiomet.com    |       |
|           |             |                |           | L       | Password                       | ••••••                            |       |
|           |             |                |           | 35      | I don't have account           | Create 3Shape Communicate account | *     |
|           |             |                |           | Lat     | Management System Integra      | tion ¥                            |       |
|           |             |                |           | C Ad    | vanced                         | *                                 |       |
|           |             |                |           | TR      | Test connection                | Import connections Ok Cancel      | \$    |
|           |             |                |           | >       |                                |                                   |       |
|           |             |                |           | 0       |                                |                                   |       |
|           |             |                |           |         |                                |                                   |       |
|           |             |                |           |         |                                |                                   |       |
|           |             |                |           |         |                                |                                   |       |
|           |             |                |           |         |                                |                                   |       |

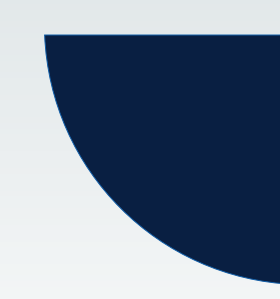

#### Step 3: Configure 3Shape Dental Manager for Communicate (continued)

4. Adding Connections: Click "Import Connections". Active connections will be imported into Dental Manager as Dentists/Labs/Manufacturers.

| 3Shape Co | hape Communicate             | ration                            |          | ×  | 1 |
|-----------|------------------------------|-----------------------------------|----------|----|---|
| 0         | Enabled                      |                                   |          |    | I |
|           | User Email                   | anuja.harpale@zimmerbiomet.com    |          |    |   |
|           | Password                     | •••••                             |          |    |   |
|           | I don't have account         | Create 3Shape Communicate account |          |    |   |
| Lab M     | lanagement System Integratio | n                                 |          | *  |   |
| Advar     | nced                         |                                   |          | *  |   |
|           | Test connection In           | nport connections                 | Ok Cance | el |   |

 5. (Optional) Verify connections: Control Panel → Site Settings → Dentists/Labs/ Manufacturers → Find the lab/customer in the left column and click → Under "3Shape Communicate Integration", verify that "Enabled" is selected and the user email has been entered.

| 3Shape                                                                                          | Dental Syste                                                                                                    | m Control Pa                                                    | inel       |   |                                                                                                    |           | 1777.21 | ø | > |
|-------------------------------------------------------------------------------------------------|----------------------------------------------------------------------------------------------------|-----------------------------------------------------------------|------------|---|----------------------------------------------------------------------------------------------------|-----------|---------|---|---|
| Kome                                                                                            | eack                                                                                                    | Save                                                            | ()<br>Help |   |                                                                                                    |           |         |   |   |
| Site Sett<br>Table<br>Defau<br>BIOM<br>Micha<br>Zimm<br>ZBD_1<br>Zimm<br>Tooth<br>Zimm<br>Andri | tings + Lal<br>ult Manufact<br>ET 31 USA<br>sel Dacre Zi<br>Dacre<br>Dacre<br>Dacre<br>Dacre<br>Dacre<br>Dacre<br>Milli<br>ter Biomet f<br>i 3Shape | bs<br>turer<br>Immer Biom<br>Festing<br>PBG<br>ing Centre<br>CS | et         | * | State<br>Zp code<br>Country<br>Phone<br>Fax<br>Emai<br>Web address<br>Contact person<br>SShape Communicate In<br>Enabled<br>User Email<br>Auto send design<br>Request approval | tegration |         |   | * |
| Alph                                                                                            | abetically                                                                                                    |                                                                 |            |   | TRIOS Direct Connection                                                                                                    |           |         |   | * |
| 💠 Add                                                                                           | 1<br>Dý                                                                                                    |                                                                 |            |   | ID settings                                                                                                    |           |         |   | * |
| Dek                                                                                             | ete<br>ve up                                                                                                    |                                                                 |            |   | FTP Inbox settings                                                                                                    |           |         |   | ¥ |

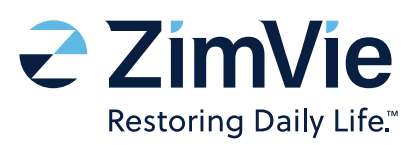

For any questions regarding 3Shape Communicate setup, please contact ZimVie Customer Serviceby phone at 1-888-800-8045 or by email at DentalCSDigital@ZimVie.com

Unless otherwise indicated, as referenced herein, all trademarks are the property of ZimVie; and all products are manufactured by one or more of the dental subsidiaries of ZimVie Inc. (Biomet 3i,LLC, Zimmer Dental Inc., etc.) and marketed and distributed by ZimVie Dental and its authorized marketing partners. 3Shape is a trademark of 3Shape A/S. For additional product information, please refer to the individual product labeling or instructions for use. Product clearance and availability may be limited to certain countries/ regions. This material is intended for clinicians and Dental Laboratory use only and does not comprise medical advice or recommendations. Distribution to any other recipient is prohibited. This material may not be copied or reprinted without the express written consent of ZimVie Dental. ZV0118 REV A 04/22 ©2022 ZimVie. All rights reserved.